# Hurtigguide Fast ordre

## 1. Oversikt over dine faste ordrer

Ved å gå på menyvalget «Bestilling» og undermenyen «Faste ordre» får du oversikt over alle dine faste ordrer, både aktive og inaktive. Her kan du aktivere/deaktivere, slette eller søke/filtrere. I tillegg oppretter du en ny fast ordre fra denne siden.

| Μ     | ILLUM* Søk er             | tter proc     | lukt Q                   |                                                                                       |                    |            | ٩          | ∖ Hei,           | ~ ⇔           | 0.00 |
|-------|---------------------------|---------------|--------------------------|---------------------------------------------------------------------------------------|--------------------|------------|------------|------------------|---------------|------|
| ÷     | Bestilling Ordrebeha      | andling       | Avtaler Menybank Va      | retelling Rapporter Ad                                                                | min                |            |            | Leveringsadresse | Super adresse | ~    |
| Filte | Handlelister              | $\rightarrow$ | Bestilling / Faste ordre |                                                                                       |                    |            |            |                  | Ny fast ordre | 2    |
| Stati | Produktsøk                | →<br>、        | Faste ordre              |                                                                                       |                    |            |            |                  |               |      |
| Filt  | Kataloger<br>Sist bestilt | →<br>→        | Navn ≑                   | Leverandør $\stackrel{\scriptscriptstyle \vartriangle}{_{\scriptscriptstyle \oplus}}$ | Leveringsadresse 🛬 | Start dat  | Slutt dat  | Neste sending    | Aktiv ≑       |      |
| Adre  | Partikjøp                 | $\rightarrow$ | 20190808 test            | Asko Storhusholdning                                                                  | Super adresse      | 08.08.2019 | 10.08.2019 |                  |               |      |
| Filt  | Kampanje                  | $\rightarrow$ |                          |                                                                                       |                    |            |            |                  |               |      |
| 21    | Fritekstbestilling        | $\rightarrow$ | Rundstykker              | Asko Storhusholdning                                                                  | Super adresse      | 19.08.2019 | 21.08.2019 |                  |               |      |
|       | Faste ordre               | $\rightarrow$ | Fast ordre til Sandra    | Bama Storkjøkken<br>Oslo                                                              | Super adresse      | 27.11.2019 | 02.01.2022 |                  |               | ∠₫   |
|       |                           |               | Fast ordre til Sandra    | Bama Storkjøkken<br>Oslo                                                              | Super adresse      | 27.11.2019 | 25.02.2023 | 31.12.9999       |               | ∠茴   |

## 2. Opprette ny fast ordre

Ønsker du å opprette en ny fast ordre trykker du på knappen **Ny fast ordre**. Det første du må gjøre er å velge hvilken leverandør den nye faste ordren skal kobles til, og klikke på knappen **Gå videre**.

| MILLUM <sup>®</sup> Søk etter pro                                                     | odukt Q                  |                      |                                              |   |            | ٩          | , Hei,           | × (        | ⇔ 0∞          |  |
|---------------------------------------------------------------------------------------|--------------------------|----------------------|----------------------------------------------|---|------------|------------|------------------|------------|---------------|--|
| Restilling Ordrebehandling Avtaler Menybank Varetelling Rapporter Admin Leveringsadre |                          |                      |                                              |   |            |            | Leveringsadresse | Super adre | esse 🗸        |  |
| Filter <u>Nullstill</u><br>Status                                                     | Bestilling / Faste ordre |                      | l                                            |   |            |            |                  |            | Ny fast ordre |  |
| Filtrer på status 🛛 🗸 🗸                                                               | Navn ‡                   | Leverandør           | elg leverandør av faste ordre                | , | Start dat  | Slutt dat  | Neste sending    | Aktiv 🌲    |               |  |
| Adresse                                                                               | 20190808 test            | Asko<br>Storhushol   | Velg leverandør                              | ~ | 08.08.2019 | 10.08.2019 |                  |            |               |  |
| Leverandor                                                                            | Rundstykker              | Asko<br>Storhushol   | AGA AS<br>ALE STRØM-LARSEN AS                | * | 19.08.2019 | 21.08.2019 |                  |            |               |  |
|                                                                                       | Fast ordre til Sandra    | Bama Storkye<br>Oslo | Asko Storhusholdning                         |   | 27.11.2019 | 02.01.2022 |                  |            | ⊿₫            |  |
|                                                                                       | Fast ordre til Sandra    | Bama Storkjø<br>Oslo | Bama Storkjøkken AS<br>Bama Storkjøkken Oslo |   | 27.11.2019 | 25.02.2023 | 31.12.9999       |            | ∠₫            |  |

### 3. Utfyllelse av informasjon

Når du oppretter en ny fast ordre kan du velge mellom å navngi den, sette start- og sluttdato, frekvens på ordren, tidspunkt for sending av ordre, hvilke dager og ønsket leveringstidspunkt.

| Bestilling / Faste ordre                                       |                                                           |                                                           |                                   |              |                         |    |   | Avbryt | Lagre |
|----------------------------------------------------------------|-----------------------------------------------------------|-----------------------------------------------------------|-----------------------------------|--------------|-------------------------|----|---|--------|-------|
| Test ny fast ordr                                              | e                                                         |                                                           |                                   |              |                         |    |   |        |       |
| Faste ordrer følger bestilling<br>Kontakt leverandør for mer i | gsfrister og leveringsfriste<br>nformasjon om hvilke fris | r satt av gjeldende leveran<br>ster og leveringsdager som | dør.<br>gjelder.                  |              |                         |    |   |        |       |
| Navn på fast ordre                                             | Test ny fast ordre                                        |                                                           | Ordren skal s                     | endes        | Daglig                  | ~  |   |        |       |
| Leverandør                                                     | Asko Storhusholdning                                      |                                                           | Når skal ordre                    | e sendes     | 07 🗸 : 00               | ~  |   |        |       |
| Leveringsadresse                                               | Super adresse                                             | ~                                                         | <b>Send kun på l</b><br>Valgfritt | nverdager    | •                       |    |   |        |       |
| Avdeling                                                       | Test juridiskenhet 2                                      | ~                                                         | Ønsket leveri                     | ng           | Én dag etter sendt ordr | re | ~ |        |       |
| Kundenummer                                                    | 123 ~                                                     |                                                           |                                   |              |                         |    |   |        |       |
| Startdato                                                      | 16.09.2024                                                |                                                           |                                   |              |                         |    |   |        |       |
| Sluttdato                                                      | 20.12.2024                                                | Ħ                                                         |                                   |              |                         |    |   |        |       |
| Sendeplan Varelinje                                            | r (0)                                                     |                                                           |                                   |              |                         |    |   |        |       |
| Planlagte sending                                              | er                                                        |                                                           |                                   | Tidliger     | e sendinger             |    |   |        |       |
| Ordre sendes                                                   | (                                                         | Ønsket leveringsdato                                      | Aktiv                             | Ingen tidlig | ere sendte ordre        |    |   |        |       |
| Uke 38 Mandag 16.09.                                           | 2024 07:00                                                | Tirsdag 17.09.2024                                        |                                   |              |                         |    |   |        |       |
| Uke 38 Tirsdag 17.09.2                                         | 2024 07:00                                                | Onsdag 18.09.2024                                         |                                   |              |                         |    |   |        |       |
|                                                                |                                                           |                                                           | -                                 |              |                         |    |   |        |       |

### 4. Valg av intervall, leveringsdag og sendetidspunkt

Når du oppretter en fast ordre er det viktig at du sjekker nøye alle detaljene slik at alt stemmer. Det vil medføre automatikk i bestillingene og være tidsbesparende. Du kan velge mellom daglig, ukentlig eller enkeltstående datoer. Du kan også spesifisere hvilke dager i en ukentlig plan.

| Orderen skal sendes            | ○ Daglig     | Ukentlig       | O Enkeltstående Datoe |
|--------------------------------|--------------|----------------|-----------------------|
| Tidspunkt ordre skal<br>sendes | 06 🗸 :       | 30 🗸           |                       |
|                                | Mandag       | 🖌 Lørdag       |                       |
|                                | Tirsdag      | Søndag         |                       |
| Velg ukedager                  | Onsdag       | ✓              |                       |
|                                | Torsdag      |                |                       |
|                                | Fredag       |                |                       |
| Anskat lavaring                | To dagor ott | er sendt ordre |                       |

## 5. Oversikt over planlagte bestillinger / sendinger

Før du lagrer den faste ordren kan du nederst se en spesifisert plan over den faste ordren. Her kan du velge å huke av enkeltstående sendinger hvis du ønsker dette.

| SENDEPLAN VARELINJER (0)       |                      |       |                              |
|--------------------------------|----------------------|-------|------------------------------|
| PLANLAGTE SENDINGER            |                      |       | TIDLIGERE SENDINGER          |
| Ordre sendes                   | Ønsket leveringsdato | Aktiv | Ingen tidligere sendte ordre |
| Uke 12 Mandag 15.03.2021 06:30 | Onsdag 17.03.2021    |       |                              |
| Uke 12 Onsdag 17.03.2021 06:30 | Fredag 19.03.2021    |       |                              |
| Uke 13 Mandag 22.03.2021 06:30 | Onsdag 24.03.2021    |       |                              |
| Uke 13 Onsdag 24.03.2021 06:30 | Fredag 26.03.2021    |       |                              |
| Uke 14 Mandag 29.03.2021 06:30 | Onsdag 31.03.2021    |       |                              |
| Uke 14 Onsdag 31.03.2021 06:30 | Fredag 02.04.2021    |       |                              |
| Uke 15 Mandag 05.04.2021 06:30 | Onsdag 07.04.2021    |       |                              |
| Uke 15 Onsdag 07.04.2021 06:30 | Fredag 09.04.2021    |       |                              |
|                                |                      |       |                              |

## 6. Styr dine faste ordrer

Fra oversiktsbildet kan du enkelt styre dine faste ordrer. Merk at det ikke er nødvendig å slette en fast ordre, men du kan sette den som deaktivert. Dette gjør at den enkelt kan restartes ved behov.

| MILLU            | UM.             | Søk etter prod   | lukt Q                   |                          |                             |               | ۶          | Hei, System Administra | itor 🗸 🖞      | 0.00 |
|------------------|-----------------|------------------|--------------------------|--------------------------|-----------------------------|---------------|------------|------------------------|---------------|------|
| 🔒 Besti          | illing Ordr     | ebehandling      | Avtaler Menybank Va      |                          | Leveringsadresse            | Super adresse | ~          |                        |               |      |
| Filter<br>Status |                 | <u>Nullstill</u> | Bestilling / Faste ordre |                          |                             |               |            | I                      | Ny fast ordre | ?    |
| Filtrer på       | status          | $\sim$           | Navn ≑                   | Leverandør ≑             | Leveringsadresse $\ddagger$ | Start dat     | Slutt dat  | Neste sending          | Aktiv ‡       |      |
| Adresse          |                 |                  | 20190808 test            | Asko Storhusholdning     | Super adresse               | 08.08.2019    | 10.08.2019 |                        |               |      |
| Filtrer på       | adresse<br>ndør | ~                | Rundstykker              | Asko Storhusholdning     | Super adresse               | 19.08.2019    | 21.08.2019 |                        |               |      |
|                  |                 |                  | Fast ordre til Sandra    | Bama Storkjøkken<br>Oslo | Super adresse               | 27.11.2019    | 02.01.2022 |                        |               | ⊿₫   |
|                  |                 |                  | Fast ordre til Sandra    | Bama Storkjøkken<br>Oslo | Super adresse               | 27.11.2019    | 25.02.2023 | 31.12.9999             |               | ⊿₫   |